The Commonwealth of Kentucky

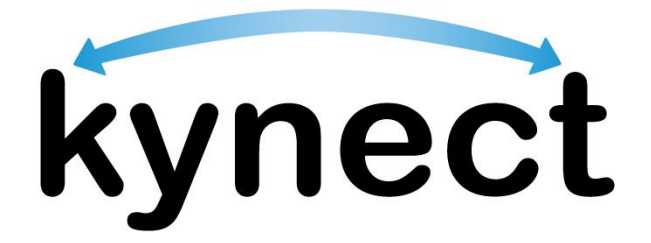

# Quick Reference Guide Application Intake

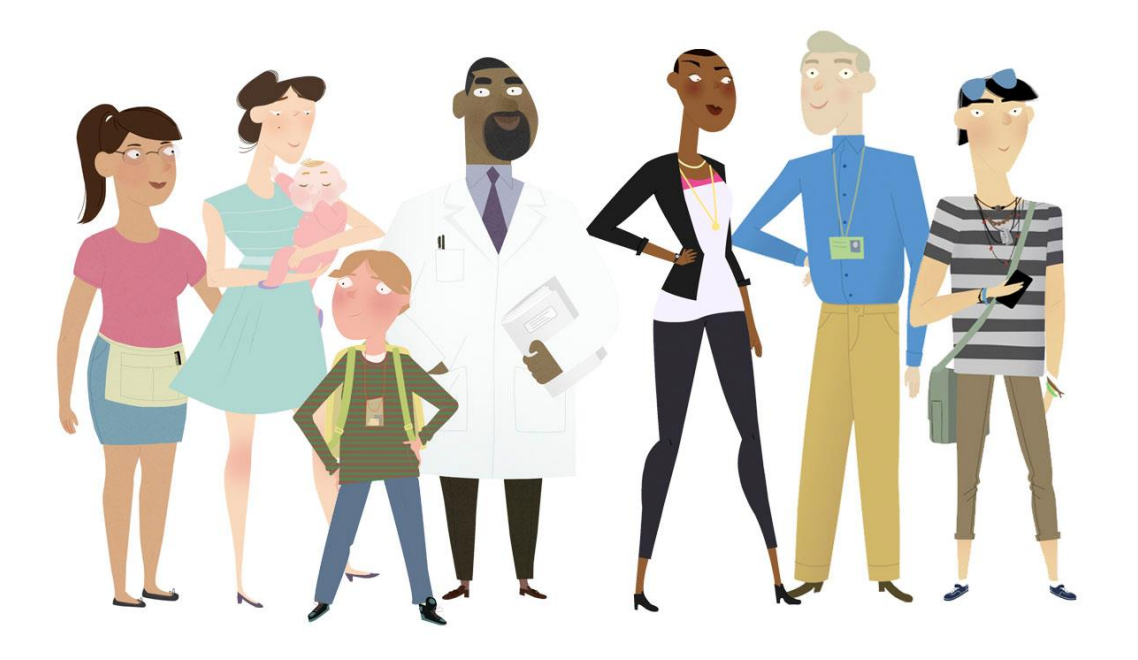

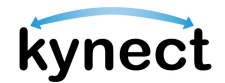

This Quick Reference Guide is designed to help users complete the steps required to submit an application in kynect benefits.

### Table of Contents

| Application Overview                      | 3    |
|-------------------------------------------|------|
| Starting an Application                   | 4    |
| Completing an Application                 | 9    |
| Submitting the Application and Next Steps | . 27 |

-<u>`</u>

**Please Note**: Residents who still need help after referencing this Quick Reference Guide can call **(855) 459-6328** for additional assistance.

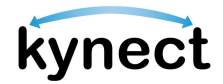

### **Application Overview**

kynect benefits makes it easy for Residents, kynectors, and additional users to apply for benefit programs. Residents can apply for the following benefit programs with kynect:

- > Food Assistance Supplemental Nutrition Assistance Program (SNAP)
- > Cash Assistance Kentucky Transitional Assistance Program (KTAP)
- Health Coverage Medicaid / Kentucky Children's Health Insurance Program (KCHIP) / Qualified Health Plans (QHP) Medical and Dental Insurance plans with or without Premium Assistance / Advanced Premium Tax Credits (APTC)
- Premium Assistance Kentucky Integrated Health Insurance Premium Payment (KI-HIPP) Program which helps pay for employer sponsored insurance (ESI) health premiums
- Child Care Assistance Child Care Assistance Program (CCAP)

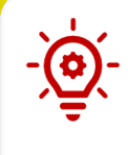

**Please Note**: Residents cannot start FAST applications from kynect benefits. To apply for FAST, Residents are required to contact their local DCBS office. After Residents are approved for FAST, they can view their FAST benefits from kynect benefits.

The Application Intake process can be defined by the two stages below:

- ✓ Application Intake
- ✓ Next Steps

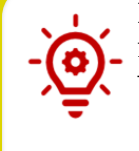

**Please Note**: The Prescreening Tool can be used before an application is submitted to determine a household's potential eligibility. Reference the **Prescreening Tool** Quick Reference Guide for more details.

Users must have a Kentucky Online Gateway (KOG) account to access kynect.

**Please Note**: Reference the **Kentucky Online Gateway Account** Quick Reference Guide for step-by-step instructions to create an account.

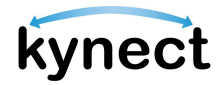

#### **Starting an Application**

Residents access kynect through the Kentucky Online Gateway (KOG). Residents should log into the Kentucky Online Gateway each time they access kynect. This keeps the Kentucky Online Gateway dashboard up to date.

Below are the steps to apply for benefits in kynect.

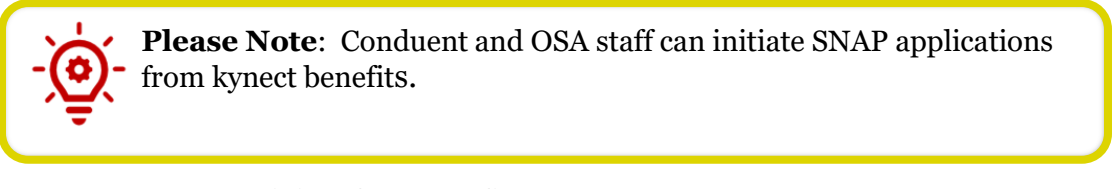

#### **Steps to Start Applying for Benefits**

1. Click **Sign In** on the **kynect benefits** home page.

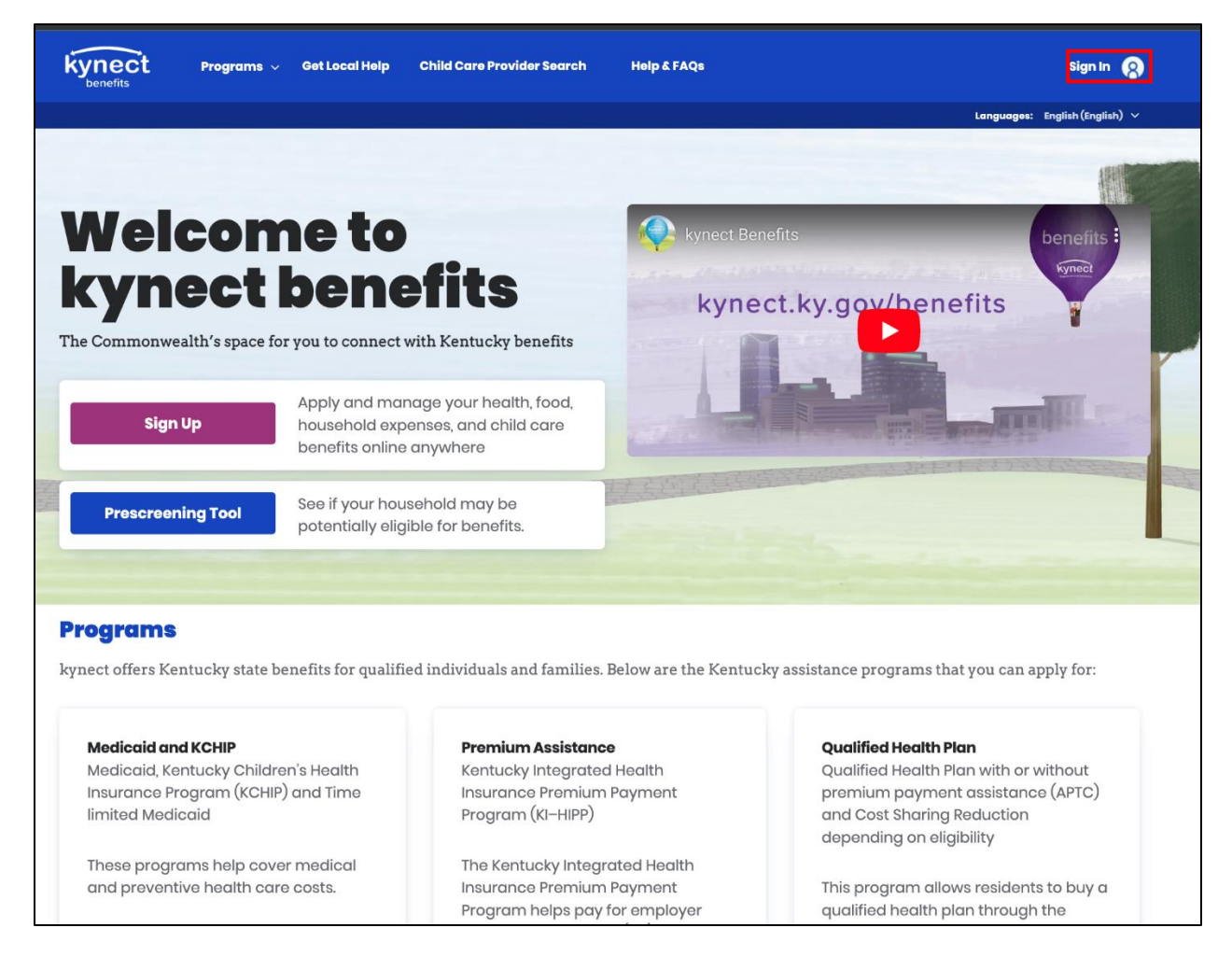

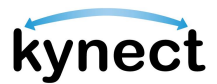

2. If the Resident is new to **kynect**, they should click the **Sign Up** button on the home page to be taken through the steps to create a KOG account. After clicking **Sign Up** the user must select one of three account types: Resident, Authorized Representative, or Insurance Agent.

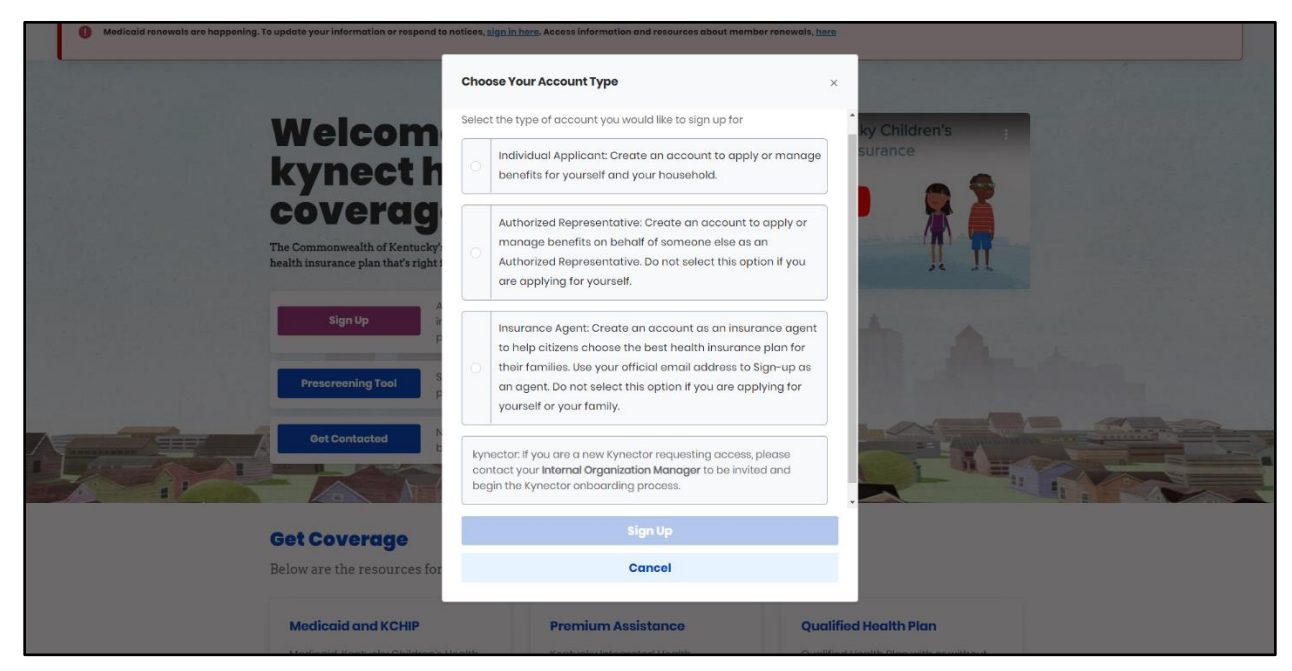

3. Enter your Email Address and click Next.

| Welcome to the new Kentucky Online Gateway (KOG) sign-i<br>page. | in page! Please login with your existing KOG account. If you | u run into any login issues, please refer to the new Help | ×                |
|------------------------------------------------------------------|--------------------------------------------------------------|-----------------------------------------------------------|------------------|
|                                                                  |                                                              |                                                           | - <sup>†</sup> - |
| State Street                                                     | Sign in with your Kentucky Online<br>Gateway (KOG) Account   |                                                           | 2<br>T           |
|                                                                  | Email Address<br>cit060822.user03b@keups.net                 |                                                           |                  |
|                                                                  | Next                                                         |                                                           |                  |
|                                                                  | Create New Account<br>Resend Account Verification Email      |                                                           |                  |

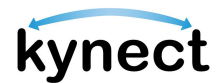

4. Then enter your password and click **Verify** to navigate to the Dashboard.

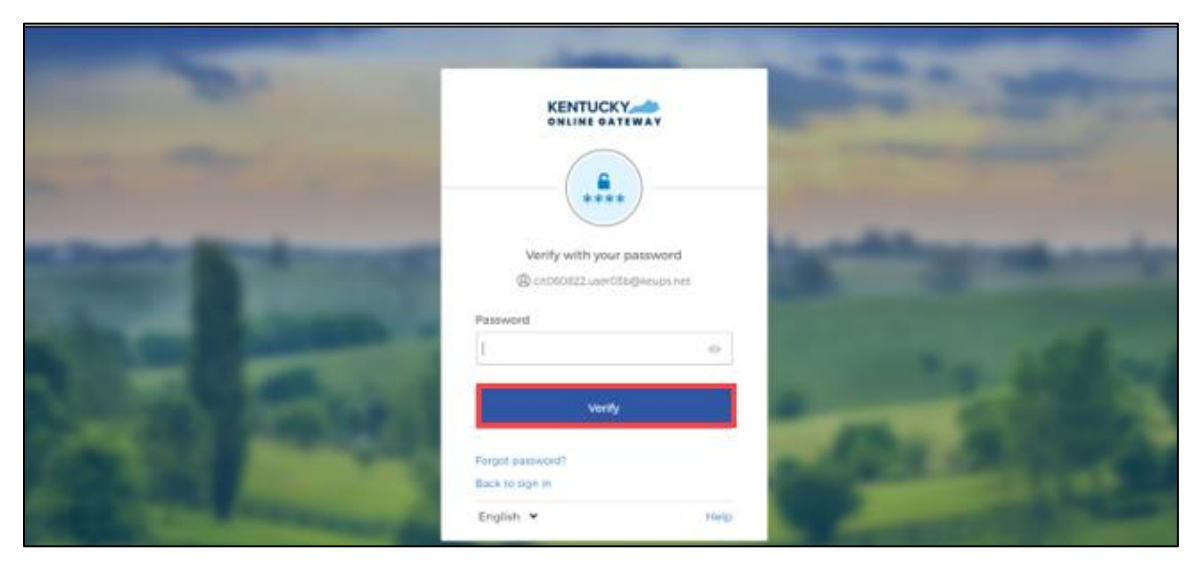

5. Click **Apply for Benefits** at the bottom of the Dashboard.

| Apply for Benefits See If I May Be Eligible Get benefits for health food household expenses and See If your household may be notentially eligible |
|----------------------------------------------------------------------------------------------------|

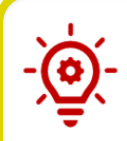

**Please Note**: The **Add Other Benefits** button appears near the top of the **Resident Dashboard** if the Resident has already submitted an application.

-<u>`@</u>(-

**Please Note**: The **Case Summary** link appears on the left side for active cases that currently or previously had Medicaid (MA) or Qualified Health Plan (QHP) present, where the individual is the Head of Household. If the case is not active, or the individual is not the Head of Household, the link is not available.

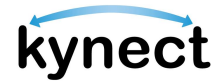

6. Read the Get Started screen. Click Start Benefits Application.

| Contact kynector<br>A kynector can help you with your<br>benefits in the following ways:<br>• Apply for Medicaid or KI-HIPP<br>• Report changes in your information<br>• Recertify your Medicaid benefits<br>• Apply for APTC or QHP on<br>HealthCare.gov<br>• Report changes on HealthCare.gov<br>• Recertify benefits on HealthCare.gov | Call Department for Community Based<br>Services (DCBS)<br>Ask a DCBS worker any questions you<br>have about the application process. |  |
|----------------------------------------------------------------------------------------------------|----------------------------------------------------------------------------------------------------|--|
| Contact kynector                                                                                                    | 1-855-306-8959                                                                                                    |  |
|                                                                                                    |                                                                                                    |  |

7. Read the Information for All Who Apply pop-up and click I Agree.

| Information for All Who Apply                                                                                                    |  |   |  |  |  |  |
|----------------------------------------------------------------------------------------------------|--|---|--|--|--|--|
| check your information with state and federal databases. On the signature page, please check the box that gives us access to your information. To learn more about this, you can click on our <u>Full Privacy Statement</u> .                                                                                                    |  |   |  |  |  |  |
| Please note that CHFS will access your personal information stored on the state and federal databases.                                                                                                    |  |   |  |  |  |  |
| Ready to get started? Click the I Agree button. By clicking on the Accept<br>button, you are providing your consent that you have read and agreed to all<br>of the above statements on this page. Remember: just use the buttons on<br>the bottom of each page. Do not use the Forward, Back, or Stop button on<br>your computer's browser. |  |   |  |  |  |  |
| I Disagree I Agree                                                                                                    |  | ] |  |  |  |  |

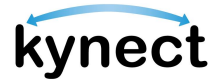

8. Select a Benefit Program.

| Pr                                                                                                    | ograr                                                                 | n Selection                                                                                                    |                                                         |
|----------------------------------------------------------------------------------------------------|-----------------------------------------------------------------------|----------------------------------------------------------------------------------------------------|---------------------------------------------------------|
| <u>Learn N</u>                                                                                                    | lore                                                                  |                                                                                                    |                                                         |
| For SN<br>every<br>applic                                                                                                    | AP, KTAP, and C(<br>section. If your k<br>ation.                      | SAP applications, you will be able to submit your applicat<br>enefits are approved, they will begin from the submissic                                                                                                    | tion before completing<br>on date of your               |
| If you<br>the re                                                                                                    | choose to do th<br>st of the informa                                  | s, it may take longer to process your application. You wil<br>Ition needed during your interview.                                                                                                    | Il still have to provide                                |
| We re<br>if you                                                                                                    | commend you f<br>finish all require                                   | ill out the entirety of your application. Your application w<br>d sections.                                                                                                    | vill likely process faster                              |
| Select                                                                                                    | the programs                                                          | the household would like to apply for.                                                                                                    |                                                         |
| <ul> <li>Image: A start of the start of the start of</li></ul> | Medicaid/KCH                                                          | IP/Qualified Health Plan with payment assistance (APT                                                                                                    | c)                                                      |
| <ul> <li>Image: A start of the start of the start of</li></ul> | QHP (Medical                                                          | and Dental Insurance plans without payment assistan                                                                                                    | nce)                                                    |
|                                                                                                    | KI-HIPP (Health                                                       | Insurance Premium Payments)                                                                                                    |                                                         |
|                                                                                                    | SNAP (Food As                                                         | sistance)                                                                                                    |                                                         |
|                                                                                                    | Child Care As                                                         | istance                                                                                                    |                                                         |
| You h<br>assist<br>SNAP/<br>Insura                                                                                                    | ave selected to<br>ance with your<br>CCAP benefits,<br>ince Agents ca | apply for Medicaid/KCHIP/APTC, QHP, SNAP and/or CC/<br>application, help is available to you by clicking <u>Get Loc</u><br>please note that kynectors can only provide limited as<br>anot provide assistance.<br>g this applicant? | AP. If you would like<br>cal Help. For<br>ssistance and |
|                                                                                                    | Phone                                                                 | In Person                                                                                                    |                                                         |
| Howv                                                                                                    | vould you like t                                                      | o verify this applicant's identity? ①                                                                                                    |                                                         |
|                                                                                                    |                                                                       |                                                                                                    |                                                         |
|                                                                                                    |                                                                       |                                                                                                    |                                                         |
| s                                                                                                    | ave & Exit                                                            |                                                                                                    | Next                                                    |

**Please Note: kynect** allows the user to select more than one program at a time. Residents are encouraged to contact a kynector if they need help with the Medicaid/KCHIP, QHP, KI-HIPP, SNAP, or CCAP application. Refer to the **Adding and Removing kynectors and Insurance Agents** Quick Reference Guide for more details. **Please Note:** If a user selects Medicaid/KCHIP/Qualified Health Plan (APTC), QHP, SNAP and/or CCAP, they see a message below the checkboxes, informing them that help is available by clicking **Get Local Help**, which redirects users to the Get Local Help page.

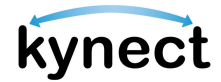

### **Completing an Application**

The application is divided into sections. When filling out an application, Residents should enter all information if they have it. If a Resident does not fill out a field that is mandatory, the system does not let the Resident move forward to the next page of the application.

The Application Side Menu has taken place of the Application Summary screen. As Applicants progress through the application, they are automatically advanced to the next section once they enter all required information. The progress indicators are updated to show completion with a green circle indicating the section is complete, a yellow half-circle indicating the section is partially complete, and a red circle indicating the section needs review.

#### Steps to Complete an Application

1. Click **Start** to add the details for the Head of Household.

| BENEFITS | APPLICATION                                                       |                               |                 |                                |  |
|----------|-------------------------------------------------------------------|-------------------------------|-----------------|--------------------------------|--|
|          | < Application Summary                                             |                               |                 |                                |  |
|          | Househo                                                           | ld Meml                       | pers            |                                |  |
|          | Add all current househol<br>months, and tax depende<br>Learn More | d members, any househ<br>nts. | old members who | have passed away in the last 3 |  |
|          | Head of Household                                                 |                               |                 |                                |  |
|          | Sunny Weather 40 years old                                        |                               |                 | Start                          |  |
|          |                                                                   |                               |                 |                                |  |
|          | Back                                                              | Save & Exit                   |                 | Next                           |  |

**Please Note**: If the Individual's information included in their application matches multiple Individuals, they are unable to proceed until resolved by a caseworker. Once resolved, a notification is sent to them through their preferred communication method and the SSP Message Center with the following message displayed: "For Application <Application #>, the Partial Match has been resolved. You will now be able to continue with the next steps. Questions? Call 1-855-459-6328 or 1-855-306-8959 Monday through Friday, from 8:00am to 5:00pm ET.

| Kynect Doshboard Program                          | is 🗸 Get Local Help Child Care Provi                          | Ser Search Help & FAQs                                  |                           | ROER (S                      |
|---------------------------------------------------|---------------------------------------------------------------|---------------------------------------------------------|---------------------------|------------------------------|
| BENEFITS APPLICATION                              |                                                               |                                                         | Long                      | angen: - English (English) 🗸 |
| Application #413000293                            |                                                               |                                                         |                           |                              |
| 1 of 10 completed                                 | Household                                                     | <b>Member</b>                                           | Details                   |                              |
| Program Selection                                 |                                                               |                                                         |                           |                              |
| Household Members                                 | Complete the questions below<br>Security Card, enter the name | v about the household mer<br>as it appears on the card. | mber. If this household m | ember has a Social           |
| Contact Information                               | First Nome                                                    | MJ                                                      |                           |                              |
| Reps, kynectors, & Agents                         | ANDY                                                          | ,                                                       | ¢                         |                              |
| Relationship & Tax Filing                         | Household member of                                           | loes not have a middle ir                               | hitial.                   |                              |
| Household Information                             | Last Name                                                     | Sur                                                     | ffix                      |                              |
| Member Details                                    | WILSON                                                        |                                                         | Select 😔                  |                              |
| Health Care Coverage                              | Alias First Name                                              | 0                                                       |                           |                              |
| Employer's Health<br>Reimbursement<br>Arrangement | Alias Last Name                                               | Ø                                                       |                           |                              |
| 🔘 Review, Sign & Submit                           |                                                               | 4                                                       |                           |                              |
|                                                   | Sox Do                                                        | ato of Birth                                            |                           |                              |
|                                                   | Male 🛛                                                        | 03/17/1971 👸                                            |                           |                              |
|                                                   | Does this individual have a                                   | Social Security Number                                  | ? 🛈                       |                              |
|                                                   | Yes                                                           | No                                                      |                           |                              |
|                                                   | Why doesn't this individual                                   | have a SSN?                                             |                           |                              |
|                                                   | Is not eligible to rece                                       | aive a SSN                                              |                           |                              |

Please Note: The sections that appear in the left side application
menu depend on the programs that were selected. Click Edit on a section to edit the information before the application is submitted. Residents must complete the *Report a Change* process to submit a change after the application is submitted.

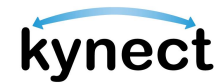

- 2. Click **Edit** to edit *Head of Household* information if necessary.
- 3. Click Add Member to add Household Member(s).

|                                    | kynect   | Dashboard | Programs 🗸 | Get Local Help      | Child Care Provider Search         | Help & FAQs           |                     | HARRY 🚫                      |   |   |
|------------------------------------|----------|-----------|------------|---------------------|------------------------------------|-----------------------|---------------------|------------------------------|---|---|
|                                    |          |           |            |                     |                                    |                       | La                  | nguages: English (English) 🗸 |   |   |
| BENEFITS APPLICATION               |          |           |            |                     |                                    |                       |                     |                              |   |   |
| Application# 410009292             |          |           |            | Н                   | ousehold                           | Membe                 | rs                  |                              |   |   |
| 1 of 10 completed                  |          |           |            |                     |                                    |                       |                     |                              |   |   |
| Program Selection                  |          |           |            | Maa<br>mon<br>Learn | nths, and tax dependents.<br>nMore | bers, any nousenoid m | iempers wno nave pa | ssed away in the last 3      | • | • |
| Household Members                  | 1        |           |            |                     |                                    |                       |                     |                              |   |   |
| Contact Information                |          |           |            | Hea                 | ad of Household                    |                       |                     |                              |   |   |
| Reps, kynectors, & Agents          |          |           |            |                     | ANDY A APPLE                       |                       |                     | Edit                         |   |   |
| Relationship & Tax Filing          |          |           |            |                     | ob your one                        |                       |                     |                              |   |   |
| Household Information              |          |           |            | Hou                 | usehold Members                    |                       |                     |                              |   |   |
| Member Details                     |          |           |            | _                   | ne en charte sera                  |                       |                     |                              |   |   |
| Health Care Coverage               |          |           |            |                     | Add Member                         |                       |                     |                              |   |   |
| Employer's Health Reimbursement An | angement |           |            |                     |                                    |                       |                     |                              |   | ? |

-<u>`</u>@<u>`</u>-

**Please Note**: Generally, a Household Member is someone who has the same address as the Head of Household. The exact definition of Household Member may vary according to the benefit program.

4. Enter the Household Member's *First Name* and *Last Name*.

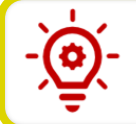

**Please Note**: It is required that Residents either enter in a middle initial or check the box saying they do not have a middle initial.

- 5. Enter Sex.
- 6. Enter Date of Birth.
- 7. Enter and select the additional required personal and demographic information.

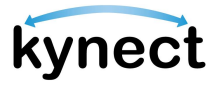

| omp<br>ecur              | lete the questions be<br>ity Card, enter the na                                                                                                    | elow about the househo<br>ame as it appears on the                                                                                        | old member. If this household member has a Soc<br>c card.                                                             | ocial       |
|--------------------------|----------------------------------------------------------------------------------------------------|----------------------------------------------------------------------------------------------------|----------------------------------------------------------------------------------------------------|-------------|
| irst No                  | ime                                                                                                    |                                                                                                    | ML                                                                                                    |             |
| AND                      | Ŷ                                                                                                    |                                                                                                    | K                                                                                                    |             |
|                          |                                                                                                    |                                                                                                    |                                                                                                    |             |
|                          | Household memb                                                                                                    | er does not have a mi                                                                                                    | ddle initial.                                                                                                    |             |
| Last No                  | ime<br>CN                                                                                                    |                                                                                                    | Select O                                                                                                    |             |
| VVILS                    |                                                                                                    |                                                                                                    | Joioce                                                                                                    |             |
| Sex                      |                                                                                                    | Date of Birth                                                                                                    |                                                                                                    |             |
| Mal                      | e 😔                                                                                                    | 03/17/1971                                                                                                    |                                                                                                    |             |
| , una                    |                                                                                                    |                                                                                                    |                                                                                                    |             |
| Wi<br>or<br>yo           | Yes<br>e have to ask for ethnicit<br>national origin, but you o<br>u get them.                                                                                                    | No<br>y and race to assure that pro                                                                                                    | ogram benefits are distributed without regard to race, col<br>saver won't affect how many benefits you get or how soo | olor,<br>on |
| Wi<br>or<br>yo<br>Select | Yes<br>e have to ask for ethnicit<br>national origin, but you a<br>u get them.<br>t this individual's ra                                                                                                    | No<br>y and race to assure that pro<br>don't have to answor. Your an                                                                      | ogram benefits are distributed without regard to race, col<br>swer won't affect how many benefits you get or how soo  | olor,<br>on |
| Wi<br>or<br>yo<br>Select | Yes<br>e have to ask for ethnicit<br>national origin, but you o<br>u get them.<br>t this individual's ra<br>American Indian o                                                                                | No<br>y and race to assure that pro<br>don't have to answer. Your an<br>hace(s)<br>or Alaskan Native                                      | ogram benefits are distributed without regard to race, col                                                            | olor,<br>on |
| Wr<br>or<br>yo<br>Select | Yes<br>e have to ask for ethnicit<br>national origin, but you of<br>a get them.<br>t this individual's ra<br>American Indian of<br>Asian                                                                     | No<br>y and race to assure that pro<br>don't have to answer. Your an<br>ice(s)<br>ir Alaskan Native                                       | ogram benefits are distributed without regard to race, col                                                            | olor,<br>on |
| Ww<br>or<br>yoo          | Yes<br>e have to ask for ethniciti<br>national origin, but you a<br>a get them.<br>t this individual's ra<br>American Indian o<br>Asian<br>Black or African Ar                                               | No y and race to assure that pra don't have to answer. Your an ice(s) ir Alaskan Native merican                                           | agram benefits are distributed without regard to race, col                                                            | olor,<br>on |
| We or you                | Yes<br>e have to ask for ethnicit<br>national origin, but you a<br>a get them.<br>t this individual's ra<br>American Indian o<br>Asian<br>Black or African Ar<br>Native Hawaiian/C                           | No y and race to assure that pro ion't have to answer. Your an ice(s) or Alaskan Native merican other Pacific Islander                    | ogram benefits are distributed without regard to race, col<br>Iswer won't affect how many bonofits you get or how soo | blor,<br>on |
| We or you                | Yes<br>e have to ask for ethnicit<br>national origin, but you of<br>u get them.<br>t this individual's ra<br>American Indian o<br>Asian<br>Black or African Ar<br>Native Hawaiian/C<br>White                 | No<br>y and race to assure that pro-<br>don't have to answer. Your an<br>ice(s)<br>or Alaskan Native<br>merican<br>other Pacific Islander | ogram benefits are distributed without regard to race, col<br>naver won't affect how many benefits you get or how soo |             |
| We or yo                 | Yes<br>e have to ask for ethniciti<br>national origin, but you of<br>a get them.<br>t this individual's ra<br>American Indian of<br>Asian<br>Black or African Arr<br>Native Hawaiian/C<br>White<br>Utelsacun | No y and race to assure that pro for have to answer. Your an ice(s) in Alaskan Native merican other Pacific Islander                      | agram benefits are distributed without regard to race, col<br>newer won't affect how many benefits you get or how soo | blor,<br>on |

-`@

**Please Note**: If the Household Member's full name, date of birth, and sex match an existing Household Member or Head of Household's information from an Active, Pending, or Unsubmitted application or case, including the current application, then a full member match occurs. Unless the user removes the repeated Household Member from the current application, they are restricted from continuing.

The following pop-up message is displayed: "Existing Case Found" message displayed: "We found MEMBER NAME's records in our system on another case/application with similar identifying information. To make sure information on this application does not affect other benefits, you cannot continue with this application.

If you believe this to be an error, please contact the DCBS line at 1-855-306-8959 to review your information and any potential existing cases."

| Please Note: If an Authorized Representative enters in their own nat | me |
|----------------------------------------------------------------------|----|
| as a <i>Household Member</i> , they receive the following pop-up:    |    |

| BENEFITS APPLICATION |                                                                                                    |
|----------------------|----------------------------------------------------------------------------------------------------|
|                      | < Application.Summary                                                                                                    |
|                      | Household Member Details                                                                                                    |
|                      | Complete the questions below about the household member. If this household member has a Social<br>Security Card, at                                                                                                    |
|                      | First Name Are you applying for yourself?                                                                                                    |
|                      | Dave         Please read this carefully. It looks like you entered your own name as a<br>Household Member. Authorized Representatives cannot apply for<br>themselves and are meant to put in the details of the applicant they<br>are representing. If you would like to apply for yourself, please make a<br>new citizen account. |
|                      | DAVIS , Continue                                                                                                    |
|                      | Alias First Name                                                                                                    |
|                      | Alias Last Name                                                                                                    |

**Please Note**: If the Individual's information included in their application matches multiple Individuals, a notification is sent to them through their preferred communication method and the SSP Message Center with the following message displayed: "The application you have submitted for <Name> with <ApplicationID> has resulted in a Partial Match and require additional verification from our end. Our team has begun investigating the Partial Match Task and is working to find a solution. We'll keep you updated on the outcome of the Partial Match Task within 2-3 business days. We appreciate your patience while we wait, and we advise against submitting multiple applications. If you have any inquiries regarding this, please contact the professional services line at 1-855-326-4650."

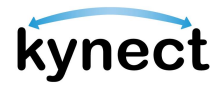

- 8. Select a *Benefit Program*.
- 9. Click **Save**. These steps should be completed for each Household Member that is added.

| Prog        | ram Selection                                                                                                    |
|-------------|----------------------------------------------------------------------------------------------------|
| N<br>•<br>T | ete: The household applied for the following programs:<br>KI-HIPP (Health Insurance Premium Payments)<br>his is household program. Therefore, this individual is automatically added to the application for this program. |
|             | Medicaid/KCHIP                                                                                                    |
| 1           | KI-HIPP (Health Insurance Premium Payments)                                                                                                    |

10. After all Household Members are added in the *Household Members* section, Residents will be automatically prompted to enter their contact information for each member.

| kynect                          | Dashboard Programs - GetLocal Help Child Care Provider Search Help & FAQs 😨 HARRY 👰                                                                                                    |   |
|---------------------------------|----------------------------------------------------------------------------------------------------|---|
|                                 | Languages: English(English) V                                                                                                    |   |
| BENEFITS APPLICATION            |                                                                                                    |   |
| Application# 410009292          | ANDY A APPLE                                                                                                    |   |
| 2 of 10 completed               | Section 1 of 2                                                                                                    |   |
| Program Selection               | Contact Information 😔                                                                                                    |   |
| Household Members               |                                                                                                    |   |
| Contact Information             | Complete the questions below about contact information.                                                                                                    |   |
| ANDY A APPLE     ASHLEY A APPLE | Select your preferred contact method for items such as messages and tax related forms. We<br>encourage you to select "Electronic - Email and Text Message" for best communication. You<br>must click "Yes" in agreement to being sent text messages above to select these options.                                                                                                    |   |
| Reps, kynectors, & Agents       | Note: Emails and Text Messages will alert you when there is a new communication that can be                                                                                                    |   |
| Relationship & Tax Filing       | viewed in your kynect Benefits account. You must have a KOG account to view kynect<br>electronic communications. You can find information on how to set up a Kentucky Online<br>Gateway (KCG) account in the <u>Guick Reference Guide</u> .                                                                                                    |   |
| Household Information           |                                                                                                    |   |
| Member Details                  | Certain Control Control Contro |   |
| Health Care Coverage            | Electronic - Email and Text Message     (Go Paperles)                                                                                                    | ? |

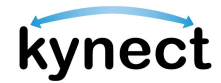

- 11. Enter the Household Member's Email and Primary Phone Number.
- 12. Select Primary Phone Type.
- 13. Select the Applicant's Text Message Alert Preferences.
- 14. Enter Secondary Phone Number.
- 15. Select Secondary phone type.
- 16. Select the Applicant's Preferred Contact Method.

Please Note: If a user selects that they prefer to receive electronic communications (either Email only or Email and Text Message), they will also see the option to opt out of detailed case updates via email and text. If they check the box, they will still receive general notifications and digital correspondences related to their case.

- 17. Select the *Preferred Spoken* and *Written Languages*.
- 18. Select Yes or No for Does applicant need assistance for effective communication?.
- 19. Click Next.

| AARC                                                             | <b>NKWILSON</b>                                                                                                    | N N                                                                                                    |
|------------------------------------------------------------------|----------------------------------------------------------------------------------------------------|----------------------------------------------------------------------------------------------------|
| Section 1 of 2                                                   |                                                                                                    |                                                                                                    |
| Contact infor                                                    | mation 😔                                                                                                    |                                                                                                    |
| Complete the q                                                   | uestions below about contact info                                                                                                    | ormation.                                                                                                    |
| Select your pr<br>encourage yo<br>must click "Ye                 | eferred contact method for ite<br>u to select "Electronic - Email e<br>es" in agreement to being sent                                       | erns such as messages and tax related forms. We<br>and Text Message" for best communication. You<br>text messages above to select these options.                  |
| Note: Emails o<br>viewed in you<br>electronic cor<br>Gateway (KO | Ind Text Messages will alert yo<br>r kynect Benefits account. You<br>mmunications. You can find in<br>5) account in the <u>Quick Refere</u> | u when there is a new communication that can be<br>a must have a KOG account to view kynect<br>formation on how to sot up a Kontucky Online<br><u>nee Guide</u> . |
| O Electron<br>(Go Pag                                            | nic - Email only<br>sorloss)                                                                                                    |                                                                                                    |
| C Electron<br>(Co Pap                                            | nic - Email and Text Message<br>perless)                                                                                                    |                                                                                                    |
| O Mail                                                           |                                                                                                    |                                                                                                    |
| Primary Phone N                                                  | umber                                                                                                    | Ext.                                                                                                    |
| ###-###-####                                                     |                                                                                                    |                                                                                                    |
| Primary Phone Type                                               |                                                                                                    |                                                                                                    |
| Landlin                                                          | e Cell                                                                                                    |                                                                                                    |
| Add Second                                                       | ndary Phone Type                                                                                                    |                                                                                                    |
| Preferred Spoken                                                 | Language                                                                                                    | Preferred Written Language                                                                                                    |
| English                                                          |                                                                                                    | English                                                                                                    |
| Does everyon                                                     | e in AARON K WILSON's househ                                                                                                    | old have the same contact information?                                                                                                    |
| Yes                                                              | No                                                                                                    |                                                                                                    |
| Doos app <sup>e</sup>                                            | at poord assistance for effective                                                                                                    | a communication?                                                                                                    |
| Yes                                                              | No                                                                                                    |                                                                                                    |
|                                                                  |                                                                                                    | -                                                                                                    |
|                                                                  |                                                                                                    |                                                                                                    |

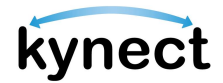

- 20. Select **Yes** or **No** for *Does the Resident have a physical address*. Enter an address, if applicable.
- 21. Select **Yes** or **No** for *Does the Resident have a different mailing address?*. Enter the address, if applicable.
- 22. Select **Yes** or **No** to *Does everyone in the household have the same address information?*.
- 23. Click Next.

| What is AARON K WILSON's physical address?         AARON K WILSON does not have a physical address         AARON K WILSON's mailing address is different from the provided physical address         What is AARON K WILSON's mailing address?         Moiling Address         Mailing Address         ILE APT. #, SUITE, UNIT, BUILDING, FLOOR, P.O. Bi         City         Select | sical address?<br>at have a physical address<br>g address is different from the provided physical address<br>ling address?<br>Mailing Address Line 2<br>I.E. APT. #, SUITE, UNIT, BUILDING, FLOOR, P.O. B(<br>State<br>Select | AARON K WILSON's physical address?  AARON K WILSON does not have a physical address  AARON K WILSON's mailing address is different from the provided physical address  AARON K WILSON's mailing address?  Ing Address  Mailing Address Line 2  I.E. APT. #, SUITE, UNIT, BUILDING, FLOOR, P.O. Br  State  Inty                                                                                                    | AARON K WILSON's physical address?     AARON K WILSON does not have a physical address     AARON K WILSON's mailing address is different from the provided physical address   That is AARON K WILSON's mailing address?   Illing Address     Mailing Address Line 2     y     State     Select                                                                                                    | Address Information 😔                                                                                                    | Addres                       | s Information 😔           | )                      |                                                   |
|----------------------------------------------------------------------------------------------------|----------------------------------------------------------------------------------------------------|----------------------------------------------------------------------------------------------------|----------------------------------------------------------------------------------------------------|----------------------------------------------------------------------------------------------------|------------------------------|---------------------------|------------------------|---------------------------------------------------|
| AARON K WILSON does not have a physical address AARON K WILSON's mailing address is different from the provided physical address What is AARON K WILSON's mailing address? Mailing Address Mailing Address LE. APT. #, SUITE, UNIT, BUILDING, FLOOR, P.O. B( City State County Select                                                                                               | a ddress is different from the provided physical address                                                                                                    | AARON K WILSON does not have a physical address AARON K WILSON's mailing address is different from the provided physical address  That is AARON K WILSON's mailing address?  Ing Address Mailing Address Line 2  I.E. APT. #, SUITE, UNIT, BUILDING, FLOOR, P.O. Br State  Inty                                                                                                    | AARON K WILSON does not have a physical address         AARON K WILSON's mailing address is different from the provided physical address         "hat is AARON K WILSON's mailing address?         "illing Address         Mailing Address Line 2         ILE. APT. #, SUITE, UNIT, BUILDING, FLOOR, P.O. BY         Y         State         Select                                                                                                    |                                                                                                    | What is                      | AARON K WILSON'           | s physical address?    |                                                   |
| AARON K WILSON's mailing address is different from the provided physical address What is AARON K WILSON's mailing address? Mailing Address Mailing Address Line 2 LE. APT. #, SUITE, UNIT, BUILDING, FLOOR, P.O. B( State Select County Select                                                                                                    | g address is different from the provided physical address ling address? Mailing Address Line 2 LE. APT. #, SUITE, UNIT, BUILDING, FLOOR, P.O. B( State Select                                                                 | AARON K WILSON's mailing address is different from the provided physical address  at is AARON K WILSON's mailing address?  Ing Address Mailing Address Line 2  I.E. APT. #, SUITE, UNIT, BUILDING, FLOOR, P.O. B( State Inty                                                                                                    | AARON K WILSON's mailing address is different from the provided physical address that is AARON K WILSON's mailing address? tilling Address tilling Address y State Select                                                                                                    | Vhat is AARON K WILSON's physical address?                                                                                                    | <ul> <li>I</li> </ul>        | AARON K WILSON do         | pes not have a physic  | al address                                        |
| What is AARON K WILSON's mailing address?         Mailing Address         Mailing Address Line 2         I.E. APT. #, SUITE, UNIT, BUILDING, FLOOR, P.O. Bt         City         State         County         Select                                                                                                    | Mailing Address Line 2<br>LE. APT. #, SUITE, UNIT, BUILDING, FLOOR, P.O. BC<br>State<br>Select                                                                                                    | Aat is AARON K WILSON's mailing address?<br>Ing Address Mailing Address Line 2<br>I.E. APT. #, SUITE, UNIT, BUILDING, FLOOR, P.O. Br<br>State<br>Nty                                                                                                    | That is AARON K WILSON's mailing address?         stilling Address         Mailing Address Line 2         LE. APT. #, SUITE, UNIT, BUILDING, FLOOR, P.O. BY         y         State         Select                                                                                                    | AARON K WILSON's physical address?     AARON K WILSON does not have a physical address                                                                                                    | 4                            | AARON K WILSON's r        | mailing address is dif | ferent from the provided physical address         |
| city state<br>County<br>Select                                                                                                    | State                                                                                                    | State<br>Select                                                                                                    | y State Select                                                                                                    | AARON K WILSON's physical address?         AARON K WILSON does not have a physical address         AARON K WILSON's mailing address is different from the provided physical address                                                                                                    | What is                      | AARON K WILSON's          | s mailing address?     | Mailing Address Line 2                            |
| City State<br>Select                                                                                                    | Select                                                                                                    | state Select nty                                                                                                    | State Select                                                                                                    | What is AARON K WILSON's physical address?         AARON K WILSON does not have a physical address         AARON K WILSON's mailing address is different from the provided physical address         Vhat is AARON K WILSON's mailing address?                                                                                                    |                              | Jaress                    |                        | I.E. APT. #, SUITE, UNIT, BUILDING, FLOOR, P.O. B |
| County Select                                                                                                    |                                                                                                    | nty                                                                                                    |                                                                                                    | What is AARON K WILSON's physical address?     AARON K WILSON does not have a physical address     AARON K WILSON's mailing address is different from the provided physical address   Vhat is AARON K WILSON's mailing address?   Iciling Address   Mailing Address tine 2   Ite. APT. #, SUITE, UNIT, BUILDING, FLOOR, P.O. Bt                                                                                                    | City                         |                           |                        | Select                                            |
| Select                                                                                                    |                                                                                                    |                                                                                                    | iunty                                                                                                    | What is AARON K WILSON's physical address?     AARON K WILSON does not have a physical address     AARON K WILSON's mailing address is different from the provided physical address     Vhat is AARON K WILSON's mailing address?     toiling Address     Mailing Address line 2     Ity     State     Select                                                                                                    | County                       |                           |                        |                                                   |
| Zip Code                                                                                                    |                                                                                                    | Nect Tip 4 Code                                                                                                    |                                                                                                    | AARON K WILSON's physical address?     AARON K WILSON does not have a physical address     AARON K WILSON's mailing address is different from the provided physical address     Vhat is AARON K WILSON's mailing address?     toiling Address     Mailing Address tine 2     Ity     State     Select     ounty                                                                                                    | Select                       |                           | Zin+4 Codo             |                                                   |
|                                                                                                    | ipr4 code                                                                                                    | Jude ZIP+4 Code                                                                                                    | zip+4 code                                                                                                    | AARON K WILSON's physical address?     AARON K WILSON does not have a physical address     AARON K WILSON's mailing address is different from the provided physical address     Vhat is AARON K WILSON's mailing address?     toiling Address     Mailing Address tine 2     Ite:     APT. #, SUITE, UNIT, BUILDING, FLOOR, P.O. Bi     Select     ounty     Select                                                                                                    | LID CODE                     |                           | Zip+4 Code             |                                                   |
|                                                                                                    |                                                                                                    |                                                                                                    |                                                                                                    | AARON K WILSON's physical address?     AARON K WILSON does not have a physical address     AARON K WILSON's mailing address is different from the provided physical address     Vhat is AARON K WILSON's mailing address?     tolling Address     Mailing Address tine 2     Ity     State     Select     p Code     Zip+4 Code                                                                                                    |                              |                           |                        |                                                   |
| Does everyone in AARON K WILSON's household have the same address information?                                                                                                    |                                                                                                    |                                                                                                    |                                                                                                    | AARON K WILSON's physical address?     AARON K WILSON does not have a physical address     AARON K WILSON's mailing address is different from the provided physical address     Vhat is AARON K WILSON's mailing address?     tolling Address     Mailing Address Line 2     Ite. APT. #, SUITE, UNIT, BUILDING, FLOOR, P.O. Bi     Select     p Code     Zip+4 Code                                                                                                    |                              |                           |                        |                                                   |
| Yes No                                                                                                    | SON's household have the same address information?                                                                                                    | es everyone in AARON K WILSON's household have the same address information?                                                                                                    | pes everyone in AARON K WILSON's household have the same address information?                                                                                                    | What is AARON K WILSON's physical address?     AARON K WILSON does not have a physical address     AARON K WILSON's mailing address is different from the provided physical address   Vhat is AARON K WILSON's mailing address?   toiling Address     Mailing Address Line 2     Ity     State     Select   p Code   Zip+4 Code   Deserveryone in AARON K WILSON's household have the same address information?                                                                           | Does ev                      | reryone in AARON k        | K WILSON's household   | d have the same address information?              |
|                                                                                                    | SON's household have the same address information?                                                                                                    | es everyone in AARON K WILSON's household have the same address information?                                                                                                    | oes everyone in AARON K WILSON's household have the same address information?                                                                                                    | AARON K WILSON's physical address?     AARON K WILSON's mailing address is different from the provided physical address     AARON K WILSON's mailing address?     Vhat is AARON K WILSON's mailing address?     Italing Address     Mailing Address Line 2     Ite, APT, #, SUITE, UNIT, BUILDING, FLOOR, P.O. Br     Ity     State     Select     ip Code   zip+4 Code        State     Select           boose everyone in AARON K WILSON's household have the same address information? | Does ev                      | reryone in AARON K<br>Yes | K WILSON's househol    | d have the same address information?              |
| ip Code Zip+4 Code                                                                                                    | ip+4 Code                                                                                                    | Code Zip+4 Code                                                                                                    | 0 Code Zip+4 Code                                                                                                    | AARON K WILSON's physical address?     AARON K WILSON does not have a physical address     AARON K WILSON's mailing address is different from the provided physical address     Vhat is AARON K WILSON's mailing address?   tolling Address   Ity   Ity   State   Select                                                                                                    | ip Code                      |                           | Zip+4 Code             |                                                   |
| Zip Code Zip+4 Code                                                                                                    | ip+4 Code                                                                                                    | Code Zip+4 Code                                                                                                    | Code Zip+4 Code                                                                                                    | AARON K WILSON's physical address?     AARON K WILSON does not have a physical address     AARON K WILSON's mailing address is different from the provided physical address     Vhat is AARON K WILSON's mailing address?     tolling Address   Ital     Mailing Address tine 2   Ital   Ital   Select                                                                                                    | Zip Code                     |                           | Zip+4 Code             |                                                   |
|                                                                                                    |                                                                                                    |                                                                                                    |                                                                                                    | AARON K WILSON's physical address?     AARON K WILSON does not have a physical address     AARON K WILSON's mailing address is different from the provided physical address     Vhat is AARON K WILSON's mailing address?   tolling Address   Italiang Address   Italiang Address   Italiang Address   Select   P Code     Zip+4 Code                                                                                                    |                              |                           |                        |                                                   |
|                                                                                                    |                                                                                                    |                                                                                                    |                                                                                                    | What is AARON K WILSON's physical address?     AARON K WILSON does not have a physical address     AARON K WILSON's mailing address is different from the provided physical address     Vhat is AARON K WILSON's mailing address?     toiling Address   Italiang Address     Mailing Address line 2   Italiang Address   Italiang Address   State   Select   p Code     Zip+4 Code                                                                                                    | - I Constanting              |                           |                        |                                                   |
| ip Code Zp+4 Code                                                                                                    | Ip+4 Code                                                                                                    | Jode Zip+4 Code                                                                                                    | Loode Zip+4 Code                                                                                                    | AARON K WILSON's physical address?     AARON K WILSON does not have a physical address     AARON K WILSON's mailing address is different from the provided physical address     Vhat is AARON K WILSON's mailing address?   toiling Address   Mailing Address Line 2   Ity   State   Select     ounty   Select                                                                                                    | ap Code                      |                           | Zip+4 Code             |                                                   |
| Select                                                                                                    |                                                                                                    |                                                                                                    | punty                                                                                                    | Vhat is AARON K WILSON's physical address?     AARON K WILSON does not have a physical address     AARON K WILSON's mailing address is different from the provided physical address   Vhat is AARON K WILSON's mailing address?   alling Address     Mailing Address line 2     Ity   State                                                                                                    | ounty                        |                           |                        | Select                                            |
| Select                                                                                                    | 001000                                                                                                    | nty                                                                                                    | 30100                                                                                                    | What is AARON K WILSON's physical address?         AARON K WILSON does not have a physical address         AARON K WILSON's mailing address is different from the provided physical address         Vhat is AARON K WILSON's mailing address?         Itiling Address         Mailing Address Line 2         LE. APT. #, SUITE, UNIT, BUILDING, FLOOR, P.O. BK                                                                                                    | Dity                         |                           |                        | Select                                            |
| County<br>Select                                                                                                    | Select                                                                                                    | nty                                                                                                    | Select                                                                                                    | What is AARON K WILSON's physical address?         AARON K WILSON does not have a physical address         AARON K WILSON's mailing address is different from the provided physical address         Vhat is AARON K WILSON's mailing address?         Iciling Address                                                                                                    | City                         |                           |                        | I.E. APT. #, SUITE, UNIT, BUILDING, FLOOR, P.O. B |
| City State<br>County<br>Select                                                                                                    | State                                                                                                    | state Select                                                                                                    | y State<br>Select                                                                                                    | What is AARON K WILSON's physical address?         AARON K WILSON does not have a physical address         AARON K WILSON's mailing address is different from the provided physical address         What is AARON K WILSON's mailing address?                                                                                                    | Mailing Ac                   | dress                     |                        |                                                   |
| Select                                                                                                    | State                                                                                                    | State                                                                                                    | y State Select                                                                                                    | What is AARON K WILSON's physical address? AARON K WILSON does not have a physical address AARON K WILSON's mailing address is different from the provided physical address                                                                                                    | <b>Vhat is</b><br>Iailing Ac | AARON K WILSON's          | s mailing address?     |                                                   |
| Mailing Address Line 2       LE. APT. #, SUITE, UNIT, BUILDING, FLOOR, P.O. BK       Ity       State       Ounty       Select                                                                                                    | Mailing Address Line 2<br>I.E. APT. #, SUITE, UNIT, BUILDING, FLOOR, P.O. B(<br>State<br>Select                                                                                                    | Ing Address Mailing Address Line 2  LE. APT. #, SUITE, UNIT, BUILDING, FLOOR, P.O. BY  State  nty                                                                                                    | Mailing Address     Mailing Address Line 2       I.E. APT. #, SUITE, UNIT, BUILDING, FLOOR, P.O. BK       y       State       Select                                                                                                    | Vhat is AARON K WILSON's physical address?         AARON K WILSON does not have a physical address         AARON K WILSON's mailing address is different from the provided physical address                                                                                                    | Vhat is                      | AARON K WILSON'           | s mailing address?     |                                                   |
| What is AARON K WILSON's mailing address?     Mailing Address Line 2       Itoiling Address     I.E. APT. #, SUITE, UNIT, BUILDING, FLOOR, P.O. BK       Ity     State       ounty     Select                                                                                                    | Mailing Address Line 2<br>LE. APT. #, SUITE, UNIT, BUILDING, FLOOR, P.O. BC<br>State<br>Select                                                                                                    | nat is AARON K WILSON's mailing address?<br>Ing Address Line 2<br>I.E. APT. #, SUITE, UNIT, BUILDING, FLOOR, P.O. B<br>State<br>Ity                                                                                                    | Yhat is AARON K WILSON's mailing address?         Mailing Address         Mailing Address Line 2         I.E. APT. #, SUITE, UNIT, BUILDING, FLOOR, P.O. B         y         State         Select                                                                                                    | AARON K WILSON's physical address?                                                                                                    | ŀ                            | ARON K WILSON's n         | mailing address is dif | ferent from the provided physical address         |
| AARON K WILSON's mailing address is different from the provided physical address  What is AARON K WILSON's mailing address?  toiling Address  Itil Address Itil State Select Select                                                                                                    | Iling address? Mailing Address Line 2 I.E. APT. #, SUITE, UNIT, BUILDING, FLOOR, P.O. B( State Select                                                                                                    | AARON K WILSON's mailing address is different from the provided physical address nat is AARON K WILSON's mailing address? ing Address ing Address ILE. APT. #, SUITE, UNIT, BUILDING, FLOOR, P.O. Br State ILE. APT. #, SUITE, UNIT, BUILDING, FLOOR, P.O. Br State ILE. APT. #, SUITE, SUITE, SUI | AARON K WILSON's mailing address is different from the provided physical address that is AARON K WILSON's mailing address?  That is AARON K WILSON's mailing address?  Mailing Address  Mailing Address Line 2  LE. APT. #, SUITE, UNIT, BUILDING, FLOOR, P.O. Br  y  State Select                                                                                                    | Vhat is AARON K WILSON's physical address?                                                                                                    |                              | ARON K WILSON do          | bes not have a physic  | al address                                        |
| AARON K WILSON does not have a physical address AARON K WILSON's mailing address is different from the provided physical address What is AARON K WILSON's mailing address? Wailing Address Wailing Address Mailing Address Line 2 LE. APT. #, SUITE, UNIT, BUILDING, FLOOR, P.O. B( State Select Select                                                                             | address is different from the provided physical address g address is different from the provided physical address ling address? Mailing Address Line 2 LE. APT. #, SUITE, UNIT, BUILDING, FLOOR, P.O. B( State Select         | AARON K WILSON does not have a physical address AARON K WILSON's mailing address is different from the provided physical address Ind is AARON K WILSON's mailing address? Ing Address Ing Address Ing Address Ing Address Ing Address Line 2 I.E. APT. #, SUITE, UNIT, BUILDING, FLOOR, P.O. BK State Inty Inty Inty Integration State Inty Integration State Inty Integration State Integration State | AARON K WILSON does not have a physical address AARON K WILSON's mailing address is different from the provided physical address that is AARON K WILSON's mailing address? tilling Address Mailing Address Line 2 LE. APT. #, SUITE, UNIT, BUILDING, FLOOR, P.O. BK  y State Select                                                                                                    |                                                                                                    | What is                      | AARON K WILSON'           | s physical address?    |                                                   |
| AARON K WILSON's physical address?     AARON K WILSON does not have a physical address     AARON K WILSON's mailing address is different from the provided physical address     Vhat is AARON K WILSON's mailing address?     Italling Address     Mailing Address Line 2     Italling Address     Mailing Address Line 2     Italling Address     State     Select                 | sical address?<br>It have a physical address<br>g address is different from the provided physical address<br>ling address?<br>Mailing Address Line 2<br>I.E. APT. #, SUITE, UNIT, BUILDING, FLOOR, P.O. B(<br>State<br>Select | AARON K WILSON's physical address?     AARON K WILSON does not have a physical address     AARON K WILSON's mailing address is different from the provided physical address     Ing Address     Mailing Address Line 2     Ite. APT. #, SUITE, UNIT, BUILDING, FLOOR, P.O. Br     State     State                                                                                                    | Inat is AARON K WILSON's physical address?         AARON K WILSON does not have a physical address         AARON K WILSON's mailing address is different from the provided physical address         Inat is AARON K WILSON's mailing address?         What is AARON K WILSON's mailing address?         Inat is AARON K WILSON's mailing address?         Inat is AARON K WILSON's mailing address?         Inat is AARON K WILSON's mailing address?         Inat is AARON K WILSON's mailing address?         Inat is AARON K WILSON's mailing address?         Inat is AARON K WILSON's mailing address?         State         Select |                                                                                                    |                              |                           |                        |                                                   |

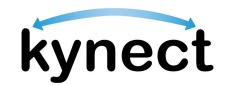

24. Residents will be automatically advanced to the *Reps, kynectors, & Agents* section.

From the *Reps, kynectors, & Agents* section, Residents can:

- Search for and designate Authorized Representatives
- Search for and add kynectors (program specific)
- Search for and add Insurance Agents (program specific)

|                                                                                                    | uive                                                                                                    |
|----------------------------------------------------------------------------------------------------|----------------------------------------------------------------------------------------------------|
| An Authorized Repres<br>give them permission                                                                                                    | entative can apply for and manage your benefits on your behalf. You can<br>to do any of the following activities on your behalf:                                                        |
| Apply for benefits                                                                                                    |                                                                                                    |
| <ul> <li>Report Changes in y</li> <li>Recertify your bend</li> </ul>                                                                                  | your information                                                                                                    |
| <ul> <li>Receive a copy of ne</li> <li>Use EBT card (SNA)</li> </ul>                                                                                  | otices (Medicaid)<br>? and KTAP)                                                                                                    |
| An Authorized Repres                                                                                                    | entative can be a family member, friend, provider, or attorney.                                                                                                    |
| ls an Authorized Repr<br>Representative?                                                                                                    | esentative assisting you or would you like to add an Authorized                                                                                                    |
|                                                                                                    | Add Authorized Representative                                                                                                    |
|                                                                                                    |                                                                                                    |
| kynector                                                                                                    |                                                                                                    |
| A kynector can help yo                                                                                                    | ou with your benefits in the following ways:                                                                                                    |
| <ul> <li>Apply for Medicaid</li> </ul>                                                                                                    | or KI-HIPP                                                                                                    |
| Apply for APTC or C                                                                                                    | 2HP                                                                                                    |
| Report Changes in                                                                                                    | vour information                                                                                                    |
| <ul> <li>Recertify your bene</li> </ul>                                                                                                    | fits                                                                                                    |
|                                                                                                    |                                                                                                    |
|                                                                                                    | g you or would you like a kynector to assist you?                                                                                                    |
| s a kynector assistin                                                                                                    |                                                                                                    |
| ls a kynector assistin                                                                                                    | Add kynector                                                                                                    |
| ls a kynector assistin                                                                                                    | Add kynector                                                                                                    |
| Is a kynector assistin                                                                                                    | Add kynector                                                                                                    |
| is a kynector assistin<br>Insurance Agent<br>An Insurance Agent of                                                                                    | Add kynector<br>an help you with your benefits in the following ways:                                                                                                    |
| s a kynector assistin<br>Insurance Agent<br>An Insurance Agent c<br>• Apply for APTC or                                                               | Add kynector<br>an help you with your benefits in the following ways:<br>OHP                                                                                                    |
| s a kynector assistin<br>Insurance Agent<br>An Insurance Agent c<br>• Apply for APTC or<br>• Apply for Medicaio                                       | Add kynector<br>an help you with your benefits in the following ways:<br>QHP                                                                                                    |
| Insurance Agent<br>An Insurance Agent of<br>Apply for APTC or<br>Apply for Medicai<br>Report Changes in<br>Recertify your ber                         | Add kynector<br>an help you with your benefits in the following ways:<br>QHP<br>i<br>your information<br>efits                                                                          |
| Insurance Agent<br>An Insurance Agent of<br>Apply for APTC or<br>Apply for Medicai<br>Report Changes in<br>Recertify your ber<br>Is an Insurance Ager | Add kynector<br>an help you with your benefits in the following ways:<br>QHP<br>d<br>your information<br>lefits<br>at assisting you or would you like an Insurance Agent to assist you? |

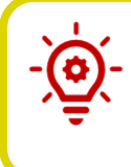

**Please Note**: For Residents that are approved for FAST, Residents may add an Authorized Representative to their case from their kynect benefits dashboard. Authorized Representatives for FAST cases have the ability to view their Residents' FAST benefits.

25. Click **Next** to advance to the *Relationship & Tax Filing* section.

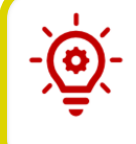

**Please Note**: Reference the **Adding and Removing kynectors and Insurance Agents** and the **Add, Edit, and Remove an Individual Authorized Representative** Quick Reference Guides for more details.

- 26. Select the Resident's current living situation.
- 27. Select type of in-home assistance the Resident receives.
- 28. Click **Yes** or **No** for Does everyone in [Resident's name] household have the same living situation?
- 29. Click Next.

| AARON K WILSON                                                                     |   |
|------------------------------------------------------------------------------------|---|
| Living Arrangements 💿                                                              |   |
| What is AARON K WILSON's current living situation?                                 |   |
| Does everyone in AARON K WILSON's household have the same living situation? Yes No |   |
| Back Save & Exit Next                                                              | ? |

**Please Note**: The **Submit Application Early** link allows the user to navigate to the *Sign and Submit* section to submit the application as-is. After clicking the link, the Individual will see the *Submit Application Now?* early submission modal pop-up. If the Individual **clicks Continue to Submit Early**, the Individual will be directed to the **Signature** page. This link will appear on every screen after the **Reps**, **kynectors, and Agents** screen of SNAP, KTAP, and CCAP intake applications and renewals.

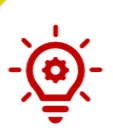

**Please Note**: The following selections on the **Living Arrangement** screen trigger the **Estate Recovery** screen in the *Household Information* section:

- Selecting **In a residence owned/rented by you/ household members** for the current living situation dropdown AND **Waiver** or **Non-institutionalized Hospice** from in-home assistance drop-down
- Selecting Long Term Care Facility from the current living situation drop-down
- 30. Select an option from the *Relationships* drop-down to identify the relationship of the new Household Member to the Resident.
- 31. Click Next.

| <pre>«Application Summary<br/>MATTDEMARCO<br/>Section 2 of 3</pre> |                                                                                 |  |      |
|--------------------------------------------------------------------|---------------------------------------------------------------------------------|--|------|
| Relationships 🛇                                                    | Relationships 🛇                                                                 |  |      |
| Relationship With MAI<br>MATT DEMARCO is MARTHA DEM<br>Spouse      | Relationship With MARTHA DEMARCO<br>MATT DEMARCO is MARTHA DEMARCO's:<br>Spouse |  |      |
| Back                                                               | Save & Exit                                                                     |  | Next |

**Please Note**: If at least one Individual in the relationship pair selected "No Response" for their Sex then the *Relationships* screen will load the following gender-neutral options: Child, Child-in-law, Grandchild (Including Great), Grand Parent (Including Great), Nibling (Including Great), Parent, Parent-in-law, Pibling (Including Great), Sibling, Sibling-in-law, Step Grand Parent (Including Great), Step Grandchild (Including Great), Stepchild, and Stepparent. These values are only applicable to Child Care cases.

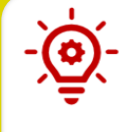

**Please Note**: When applying for CCAP if "Unrelated/Other" is indicated as the Relationship Type for an Individual who is > 17 years old to an individual under 13 years old or 13 years to 19 years with special needs, additional Child Care Relationship questions are displayed on screen.

#### 33. Select the Tax Filing Status.

#### 34. Click Next.

| < <u>Applie</u><br>Sectio | Application Summary<br>MATT DEMARCO<br>action 3 of 3 |                          |              |      |  |
|---------------------------|------------------------------------------------------|--------------------------|--------------|------|--|
| Tax F                     | iling 📀                                              | RCO intend to file taxes | this year? 🛈 |      |  |
|                           | Married Filing Jo                                    | pintly                   |              |      |  |
| 0                         | Married Filing Se                                    | eparately                |              |      |  |
| 0                         | I do not intend t                                    | to file taxes            |              |      |  |
|                           |                                                      |                          |              |      |  |
|                           | Back                                                 | Save & Exit              |              | Next |  |

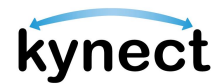

35. In the **Household Information Screen**, answer questions about the household's health, circumstances, income, expenses, and resources.

Enter the Health Information. Health Information questions may include:

- Is anyone in this household blind?
- Does anyone in this household have a disability?
- Is anyone in this household pregnant or was pregnant in the last three months?

|           |                                                   |                                                               |                                               | Longuages: |
|-----------|---------------------------------------------------|---------------------------------------------------------------|-----------------------------------------------|------------|
| PLICATION |                                                   |                                                               |                                               |            |
|           |                                                   |                                                               |                                               |            |
|           | Housend                                           | bia informa                                                   | ition                                         |            |
|           | Section For 4                                     |                                                               |                                               |            |
|           | Health 😔                                          |                                                               |                                               |            |
|           | Learn More                                        |                                                               |                                               |            |
|           | Complete the questions                            | below about health.                                           |                                               |            |
|           | Note: Not all household<br>them or we do not need | members may be listed for eac<br>more information about them. | h item. This is because it either does not ap | ply to     |
|           | Is anyone in this house                           | shold blind?                                                  |                                               |            |
|           | Yes                                               | No                                                            |                                               |            |
|           |                                                   |                                                               |                                               |            |
|           | Does anyone in this he                            | ousehold have a disability?                                   | D                                             |            |
|           | Yes                                               | No                                                            |                                               |            |
|           |                                                   |                                                               |                                               |            |
|           | Does anyone in this ha                            | ousehold want to participate                                  | in the career development & job place         | ment       |
|           | program with the Ken                              | tucky Career Center?                                          |                                               |            |
|           | Yes                                               | No                                                            |                                               |            |
|           | Does anyone in this he<br>conditionally enrolled  | ousehold applying for benefi<br>in Medicare Part A? ①         | ts currently have Medicare benefits or i      | \$         |
|           | Yes                                               | No                                                            |                                               |            |
|           |                                                   |                                                               |                                               |            |
|           | Select the applicable                             | household member(s) that                                      | are or were pregnant in the last three        | months     |
|           | JESSI K SMITH                                     |                                                               |                                               |            |
|           | Has anyone in this how                            | usehold used tobacco at leas                                  | t 4 times a week in the past 6 months?        |            |
|           | Yes                                               | No                                                            | •                                             |            |
|           |                                                   |                                                               |                                               |            |
|           |                                                   |                                                               |                                               |            |
|           |                                                   |                                                               |                                               |            |

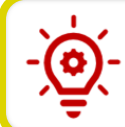

**Please Note**: Additional questions may appear based on the answers that are selected.

- 36. Click Next.
- 37. Enter Household Circumstances. Household Circumstances may include:
  - Is anyone in this household waiting for Supplemental Security Income (SSI) benefits?

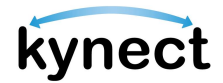

- Is anyone in this household eligible for entitled benefits, such as annuities, pensions, retirement, Black Lung, unemployment compensation, or VA pension?
- Is anyone in this household currently enrolled in school?
- Would anyone in your household like to take a needs assessment to connect you with local community support resources/services/programs, such as housing, utility, or transportation assistance?

| Househ                  | old Informa                      | tion                                             |
|-------------------------|----------------------------------|--------------------------------------------------|
| Section 2 of 4          |                                  |                                                  |
| Household Circumst      | ances 🛇                          |                                                  |
| Learn More              |                                  |                                                  |
| Complete the question   | s below about other scenarios wl | lich may affect your benefits.                   |
| Note: Not all household | l members may appear for each i  | tem. This is because it either does not apply to |
| them or we do not need  | l more information about them.   |                                                  |
| Yes                     | No                               |                                                  |
| Would anyone in you     | r household like to take a nee   | is assessment to connect you with                |
| transportation assist   | ance?                            | anno, oaon ao noaonig, annty, or                 |
| Yes                     | No                               |                                                  |
|                         |                                  |                                                  |
| Back                    | Save & Exit                      | Next                                             |
|                         |                                  |                                                  |

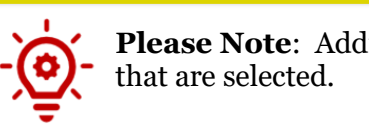

**Please Note:** Additional questions may appear based on the answers that are selected.

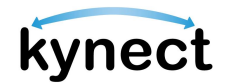

38. Click Next to go to the Resources screen.

39. Enter Resources. Resources questions may include:

- Does anyone in this household have a checking account, savings account, certificate of deposit, individual retirement account (IRA) or nursing facility resident account?
- Does anyone in this household have investments such as stocks or bonds?
- Does anyone in this household have other liquid/spendable resources such as cash, direct express card, or reloadable money card?

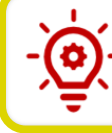

**Please Note**: Additional questions may appear based on the answers that are selected.

- 40. Complete the **Estate Recovery** screen. The following selections on the **Living Arrangement** screen trigger the **Estate Recovery** screen in the *Household Information* section:
  - Selecting **In a residence owned/ rented by you/ household members** for the current living situation drop-down AND **Waiver** or **Non-institutionalized Hospice** from in-home assistance drop-down
  - Selecting **Long Term Care Facility** from the current living situation dropdown

Estate Recovery questions include:

- Does anyone in the household have a will?
- Does anyone in the household have a spouse?
- Does anyone in the household have a minor dependent child?
- Does anyone in the household have a blind/disabled child?

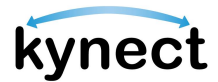

41. Click **Next** to go to the **Income & Subsidies Selection** screen.

| Estate Recovery 😡                                     |                                                       |                         |                                        |
|-------------------------------------------------------|-------------------------------------------------------|-------------------------|----------------------------------------|
| Note: Not all household n<br>them or we do not need n | nembers may appear for a<br>nore information about tl | each item. This<br>hem. | is because it either does not apply to |
| Does anyone in the hou<br>Yes                         | Isehold have a will?                                  |                         |                                        |
| Select applicable household MATT DEMARCO              | d member(s):                                          |                         |                                        |
| Does anyone in the hou                                | isehold have a spouse?                                |                         |                                        |
| Tes                                                   | Isehold have a minor d                                | enendent chil           | 42                                     |
| Yes                                                   | No                                                    |                         |                                        |
|                                                       | usehold have a blind/di                               | ablad abild?            |                                        |
| Does anyone in the hou<br>Yes                         | No                                                    | subleu chilu:           |                                        |
| Ves                                                   | No                                                    |                         |                                        |
| Ves Back                                              | No<br>Save & Exit                                     |                         | Next                                   |

- 42. Complete the **Income & Subsidies Selection** Screen and click **Next** to go to the **Expenses** screen.
- 43. Complete the **Expenses** screen.
- 44. Click Individual Information to start Member Details.
- 45. Complete the **Education** screen by clicking **Start** next to the Resident's highest level of education, entering the education level, and clicking **Next**.
- 46. Select the Resident's preferred MCO plan from the **Preferred MCO Selection** screen and click **Next**.

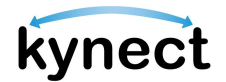

47. Complete the **Estate Recovery Summary** screen by clicking **Start**, entering the contact's information, and clicking **Next**.

**Please Note:** The **Estate Recovery Summary** screen appears if one of the following options was selected from the **Living** 

Arrangement screen:

- Selecting **In a residence owned/ rented by you/ household members** from the current living situation dropdown and **Waiver** or **Non-institutionalized Hospice** from the in-home assistance drop-down
- Selecting Long Term Care Facility from the current living
- 48. The Financial Wizard guides the Resident through answering the Income and Expense questions.

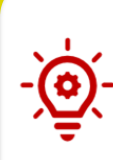

**Please Note**: The *Income & Subsidies Information* and *Expenses Information* subsection only appears under the *Member Details* section if the user indicated they have income and expenses. The Financial Wizard guides Residents through entering their income and expenses information.

| BENEFITS APPLICATION |                                                                                                    |
|----------------------|----------------------------------------------------------------------------------------------------|
|                      | < <u>Application Summary</u>                                                                                                    |
|                      | Sunny Weather                                                                                                    |
|                      | Section 1 of 1                                                                                                    |
|                      | Income Summary 💿                                                                                                    |
|                      | Details are required for Sunny Weather's income source(s) listed below. If Sunny Weather has other income sources that don't appear in this list, please add them. |
|                      | Learn More                                                                                                    |
|                      | Add Income                                                                                                    |
|                      |                                                                                                    |
|                      | Job income from employer Start                                                                                                    |
|                      |                                                                                                    |
|                      | Back Save & Exit Next                                                                                                    |
|                      |                                                                                                    |

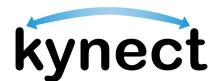

49. If Residents are applying for Medicaid/KCHIP or KI-HIPP, the *Health Care Coverage* Section will automatically appear; Residents will be prompted to complete the section.

|                                       | kynect | Dashboard | Programs ~ | Get Local Help | Child Care Provider Sea                         | rch Help & FAQs                                    | HARRY 🔗                              |
|---------------------------------------|--------|-----------|------------|----------------|-------------------------------------------------|----------------------------------------------------|--------------------------------------|
| ENEFITS APPLICATION                   |        |           |            |                |                                                 |                                                    | Languages: English (English) 🗸       |
| pplication# 410009296                 |        |           |            | н              | ealthca                                         | re Coveraq                                         | e Selection                          |
| of 10 completed                       |        |           |            | Lea            | m More                                          |                                                    |                                      |
| Program Selection                     |        |           |            | ls c           | inyone applying for be                          | enefits in your household enro                     | olled in health care coverage?       |
| Household Members                     |        |           |            |                | Yes                                             | No                                                 |                                      |
| Contact Information 🗸                 |        |           |            | Do             | es anyone in your hou<br>re coverage, but has n | sehold applying for benefits h<br>ot yet enrolled? | nave an employer that offered health |
| Reps, kynectors, & Agents             |        |           |            |                | Yes                                             | No                                                 |                                      |
| Relationship & Tax Filing 🗸           |        |           |            |                |                                                 |                                                    |                                      |
| Household Information 🗸               |        |           |            |                | Back                                            | Save & Exit                                        | Next                                 |
| Member Details 🗸                      |        |           |            |                |                                                 |                                                    |                                      |
| Health Care Coverage                  |        |           |            |                |                                                 |                                                    |                                      |
| Employer's Health Reimbursement Arran | gement |           |            |                |                                                 |                                                    |                                      |
| Review, Sign & Submit                 |        |           |            |                |                                                 |                                                    |                                      |

- 50. Select **Yes** or **No** for *Are any household members currently enrolled in health care coverage?*.
- 51. Select **Yes** or **No** for *Does anyone in the household have any employer that offers health care coverage but has not enrolled?*.
- 52. Complete the *Health Care Coverage Selection* by clicking Next.

| Health C              | are Coverc                     | age Selection                            |
|-----------------------|--------------------------------|------------------------------------------|
| Learn More            |                                |                                          |
| Is anyone applying fo | r benefits in your household a | enrolled in health care coverage?        |
| Voe                   | No                             |                                          |
|                       |                                |                                          |
| Does anyone in your l | nousehold applying for benef   | its have an employer that offered health |
| care coverage, but ho | is not yet enrolled?           |                                          |
|                       |                                |                                          |
| Yes                   | No                             |                                          |
| Yes                   | No                             |                                          |
| Yes                   | No                             |                                          |
| Yes                   | No<br>Serve & Evit             | Next                                     |
| Yes<br>Back           | No<br>Save & Exit              | Next                                     |

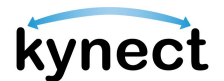

53. The *Employer's Health Reimbursement Arrangement* section appears when information on the household's Individual Coverage HRA (ICHRA) or Qualified Small Employer HRA (QSEHRA) if needed.

| Arrange                                       | ement Sele                                                | ection                                                      |
|-----------------------------------------------|-----------------------------------------------------------|-------------------------------------------------------------|
| Complete the sections                         | below to submit the application                           | n.                                                          |
| Learn More                                    |                                                           |                                                             |
| Is anyone in the hous<br>Qualified Small Empl | ehold currently enrolled in oyer HRA (QSEHRA)? ()         | an Individual Coverage HRA (ICHRA) or                       |
| Yes                                           | No                                                        |                                                             |
| Does anyone in this h<br>Qualified Small Empl | ousehold have an offer in a<br>oyer HRA (QSEHRA), and not | ın Individual Coverage HRA (ICHRA) or<br>t yet enrolled? () |
| Yes                                           | No                                                        |                                                             |
|                                               |                                                           |                                                             |
|                                               |                                                           |                                                             |

- 54. Select **Yes** or **No** for *Is anyone in the household currently enrolled in an individual Coverage HRA (ICHRA) or Qualified Small Employer HRA (QSEHRA)?.*
- 55. Select **Yes** or **No** for Does anyone in this household have an offer in an Individual Coverage HRA (ICHRA) or Qualified Small Employer HRA (QSEHRA), and not yet enrolled?.
- 56. Click **Next** to proceed to the *Sign and Submit* section.

#### Submitting the Application and Next Steps

Once each section of the application has been completed, the Resident will be prompted to sign and submit.

Below are steps to submit an application that has each section completed.

#### Steps to Submit the Application and Next Steps

1. Residents are prompted to review all previously completed sections.

|         |                                         | kynect | Dashboard | Programs v | Get Local Help | Child Care Provider Search                                                                     | Help & FAQs 💽 HARR                                                                                     | r 😣    |
|---------|-----------------------------------------|--------|-----------|------------|----------------|------------------------------------------------------------------------------------------------|----------------------------------------------------------------------------------------------------|--------|
|         |                                         |        |           |            |                |                                                                                                | Longuages: English (Engl                                                                               | ish) v |
| BENEF   | TTS APPLICATION                         |        |           |            |                |                                                                                                |                                                                                                    |        |
| Appli   | cation# 410009296                       |        |           |            | A              | pplication                                                                                     | Review                                                                                                 |        |
| 9 of 10 | completed                               |        |           |            |                |                                                                                                |                                                                                                    |        |
| 0       | Program Selection                       |        |           |            | You            | can review your application and mai<br>and All   Collapse All                                  | ke changes before you sign and submit.                                                                 |        |
| 0       | Household Members                       |        |           |            | C              | Household Members                                                                              |                                                                                                    | Θ      |
| ø       | Contact Information 🗸                   |        |           |            |                | JOHN A DOE (Head of Household)<br>Date of Birth                                                | 09/09/1990                                                                                             |        |
| 0       | Reps, kynectors, & Agents               |        |           |            |                | Is US Citizen<br>Program(s) Applied for                                                        | Yes<br>Medicaid/KCHIP/Qualified Health Plan with payment assistar<br>(APTC)                            | 109    |
| 0       | Relationship & Tax Filing 🗸 🗸           |        |           |            |                |                                                                                                | QHP (Medical and Dental Insurance plans without payment assistance)                                    |        |
| Ø       | Household Information 🗸                 |        |           |            |                | ls American Indian or Alaskan<br>Native                                                        | No                                                                                                    |        |
| 0       | Member Details 🗸                        |        |           |            |                |                                                                                                |                                                                                                    |        |
| 0       | Health Care Coverage                    |        |           |            | ٩              | Head of Household Contact I                                                                    | Information                                                                                            | Θ      |
| 0       | Employer's Health Reimbursement Arrange | ment   |           |            |                | JOHN A DOE<br>Primary Phone Number<br>Preferred method of getting<br>potices                   | 800-800-8000<br>Mail                                                                                   |        |
| 0       | Review, Sign & Submit                   | 1      |           |            |                | Preferred written language<br>Physical Address<br>Mailing Address                              | English<br>1 East Main Street Downtown, Louisville, Jefferson, Kentucky, 4<br>Same as Physical Address | 0202   |
| 0       | Progress Indicators Key 🗸 🗸             |        |           |            | e              | Reps, kynectors & Agents                                                                       |                                                                                                    | Θ      |
|         |                                         |        |           |            |                | <u>Raps.lynactors &amp; Agants</u><br>Authorized Representative<br>kynactor<br>Insurance Agent | Not Selected<br>Hamy Uoyd<br>Not Selected                                                              |        |
|         |                                         |        |           |            | C              | Relationship & Tax-Filing                                                                      | f Household                                                                                            | Θ      |

- 2. Read and agree to the *Terms of Agreement Summary* on the **Review**, **Sign**, & **Submit Screen**.
- 3. Residents are able to access recordings for each agreement policy.

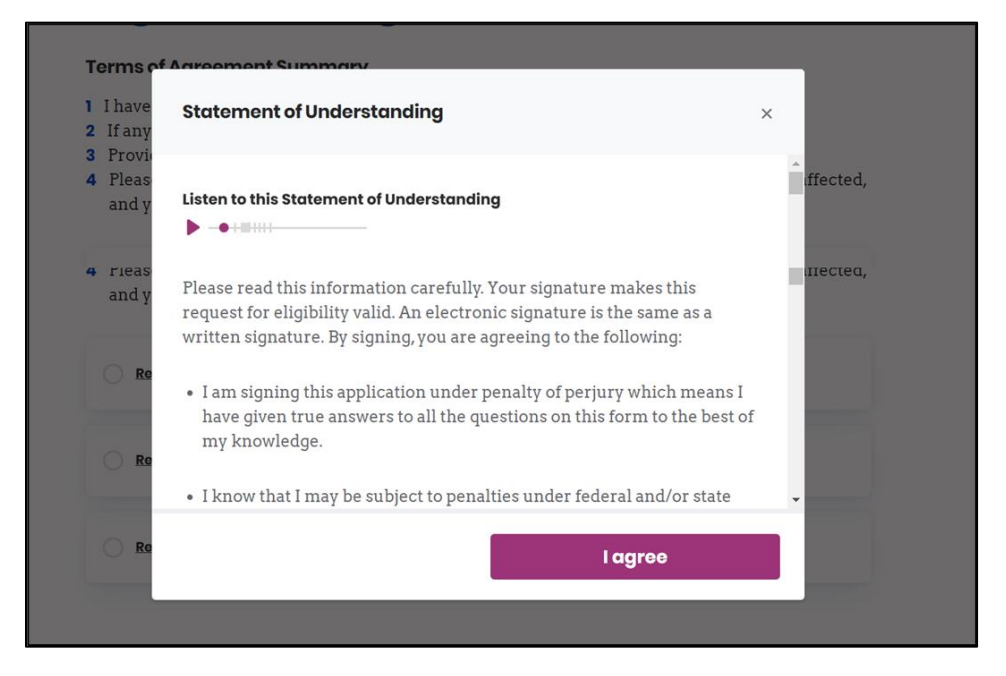

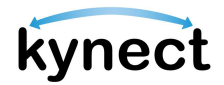

- 4. Answer the final application questions.
- 5. Enter *First Name*, *Last Name*, and *Date* to sign the application.

|                        | Is there a DCBS or DMS employee living in the home?                                                                                 |                              |
|------------------------|----------------------------------------------------------------------------------------------------|------------------------------|
|                        | Yee No                                                                                                    |                              |
|                        |                                                                                                    |                              |
|                        | Would you like assistance from an insurance Agent if it is determine<br>Medicaid benefits but are eligible for APTC/QHP benefits? ① | d you are not eligible for   |
|                        | Yes No                                                                                                    |                              |
|                        |                                                                                                    |                              |
|                        |                                                                                                    |                              |
|                        | CICELY DANIKA - E-Signature<br>By entering your name below, you are electronically signing this ap                                  | plication.                   |
|                        | Prot Namo ML                                                                                                    |                              |
|                        |                                                                                                    |                              |
|                        | Household member does not have a middle initial.                                                                                    |                              |
|                        | Lost Name Suffix                                                                                                    | 27                           |
|                        | Soloot                                                                                                    | 9                            |
|                        | Dolw                                                                                                    |                              |
|                        | 06/3/2023                                                                                                    |                              |
|                        |                                                                                                    |                              |
| Please                 | se Note: The signature must match t                                                                                                 | he Resident's name used on   |
| - the kyr              | nect application or the Resident would                                                                                              | Id not be able to submit the |
| applica                | ation.                                                                                                    |                              |
|                        |                                                                                                    |                              |
|                        |                                                                                                    |                              |
|                        |                                                                                                    |                              |
|                        |                                                                                                    |                              |
| Verse Please           | se Note: When completing an applic                                                                                                  | ation on behalf of a         |
| - ( Reside             | ent, Authorized Representatives are e                                                                                               | xpected to provide their own |
| signatu                | ture before submitting.                                                                                                    |                              |
| • 0                    | 8                                                                                                    |                              |
|                        |                                                                                                    |                              |
|                        |                                                                                                    |                              |
|                        |                                                                                                    |                              |
| 6. Select <b>Yes</b> ( | or <b>No</b> for <i>Would you like to register</i>                                                                                  | to vote?                     |

7. Click Submit Benefits Application.

| ould you like to registe                     | er to vote? 🕕        |                             |
|----------------------------------------------|----------------------|-----------------------------|
| Yes                                          | No                   |                             |
| Voter Registration Forms<br>mailing address. | will be sent to your |                             |
|                                              |                      |                             |
| Break                                        |                      | Cubmit Deposite Application |

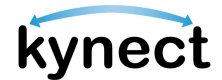

If **Yes** is selected to the question **Would anyone in your household like to take a needs** assessment to connect you with local community support resources/services/programs, such as housing, utility, or transportation assistance? on the Household Composition screen, the Residents Needs Assessment screen displays at the end of the application. These are 18 assessment questions, with additional questions based on the Resident's responses. All questions are optional.

- For each question, select the appropriate response.
- Click **Back** to be taken to the previous page of the assessment.
- Click **Skip** to skip the entire assessment.
- Click **Next** to move to the next page of the assessment. The **Next** button will be replaced with **Submit Assessment** on the last page of the assessment.

| Duriț<br>nfor<br>Asses<br>Pleas<br>the so | g your application, you indicated that someone in your household would like additional<br>nation to receive resources based on their needs. Completing this optional Residents Needs<br>ment will allow kynect to find programs and services that could help you and your family.<br>a answer these questions honestly and to the best of your ability. Click "Skip" at the bottom<br>treen if you would like to skip this assessment. |
|-------------------------------------------|----------------------------------------------------------------------------------------------------|
| Whic                                      | h best describes your income situation?                                                                                                    |
|                                           | No income                                                                                                    |
|                                           | My income is irregular                                                                                                    |
|                                           | My income is not enough to meet my needs                                                                                                    |
|                                           | I can meet my basic needs with help from assistance programs                                                                                                    |
|                                           | I can meet my basic needs without assistance                                                                                                    |
|                                           | My income meets my needs, is well-managed, and I can save                                                                                                    |
| Whic                                      | h best describes your food situation?                                                                                                    |
|                                           | i am unable to get food                                                                                                    |
|                                           | I can get food but do not have the space or time to prepare a meal                                                                                                    |
|                                           | My household receives help for food such as SNAP (food stamps) or other food assistance                                                                                                    |
|                                           | I can meet my basic food needs, but I require occasional assistance such as a food pantry                                                                                                    |
|                                           | I can meet my basic food needs without assistance                                                                                                    |
|                                           | I can choose to purchase any food my household desires                                                                                                    |
| Whic                                      | h best describes your child care situation?                                                                                                    |
|                                           | I need child care, but I am not able to afford child care at this time                                                                                                    |
|                                           | I can afford child care, but the child care options are unreliable or inaccessible                                                                                                    |
|                                           | Child care is provided by a personal friend or family member                                                                                                    |
|                                           | I can select quality child care of my choice                                                                                                    |
|                                           | I do not need child care at this time                                                                                                    |

**Please Note**: If **Skip** is selected, a pop-up will display asking the Resident to verify that they would like to skip the entire assessment, without recording any of the answers provided so far.

- 8. View the eligibility results from the **Eligibility Results** screen. Two buttons appear on the **Eligibility Results** screen for Food Assistance, Cash Assistance, and Child Care Assistance applications—**Schedule Later** and **Schedule Appointment**. For other application types, see Step 8.
  - Click **Schedule Appointment** to select a preferred appointment location.
  - Click Schedule Later to proceed to the Next Steps screen.

| BENEFITS APPLICATION                                                                                                    |                                     |
|----------------------------------------------------------------------------------------------------|-------------------------------------|
| Eligibility Results                                                                                                    | •                                   |
| Case #: 113179610                                                                                                    |                                     |
| Thank you for submitting your application.                                                                                                    |                                     |
| Based on the information provided, below are your eligibility results. We will also send you a notice of eligibility with me<br>based on your preferred contact method. | ore information about your benefits |
| SNAP (Food Assistance)                                                                                                    |                                     |
| ORA GAEL  Ponding Interview                                                                                                    |                                     |
| Complete an interview by contacting a DCBS office.                                                                                                    |                                     |
| You are required to have an interview with a DCBS Case Worker to validate the information you<br>entered after you submit your application.                             |                                     |
| If you have questions about your eligibility for benefits, call DCBS at <u>1(855) 306-8959</u>                                                                          |                                     |
| Schedule Later                                                                                                    | Schedule Appointment                |

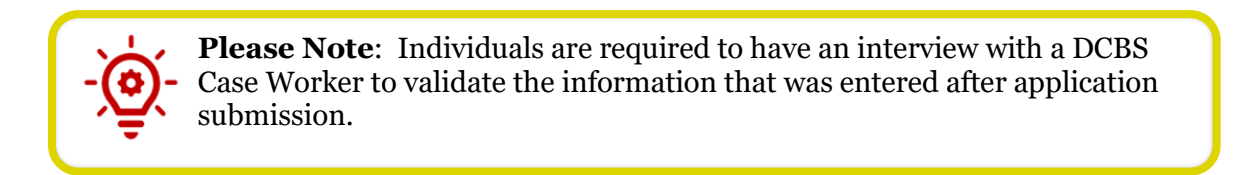

**Please Note**: If the Individual's information included in their application potentially matches with an existing Individual on kynect, a notification is displayed on the Eligibility Results screen with the following message:

**Medicaid/QHP Partial Match-** "Unfortunately, we are unable to give you the results of your application due to additional verification needed. We will review this and resolve it in the next 3 business days. Once resolved, you can come back and continue with next steps. Please do not submit multiple applications for the same members while you wait.

If you are an Insurance Agent or kynector, then you will receive a notification in your Message Center and to your preferred electronic contact method once this has been resolved.

If you are a Citizen, then you will receive a notification in your Message Center and/or a paper notification based on your preferred contact method once this has been resolved."

**Non Medicaid/QHP Partial Match**- "Unfortunately, we are unable to give you the results of your application. We will review your application and you will receive a notification in the next 30 days."

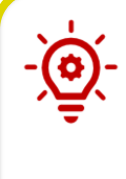

**Please Note**: If there is a Request for Information for a specific program, a hyperlink for the RFI is generated and noted for that program. The user sees, "We need certain documents to verify the information you provided. Click here to view your Request for Information (RFI) notices for your household." The RFI notice document opens in a new tab.

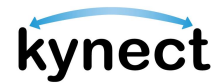

9. Click **Next Steps** to view the Next Steps for the application.

| kynect Dashboard Programs v Cf                                                                                             | nild Care Provider Search                                 | Help & FAQs                                |                                   |
|----------------------------------------------------------------------------------------------------|-----------------------------------------------------------|--------------------------------------------|-----------------------------------|
|                                                                                                    |                                                           |                                            | Languages: English (English) 🗸    |
| BENEFITS APPLICATION                                                                                                    |                                                           |                                            |                                   |
| Eligibility Results                                                                                                    |                                                           |                                            | • •                               |
| Case #: 113216224                                                                                                    |                                                           |                                            |                                   |
| Thank you for submitting your application.                                                                                 |                                                           |                                            |                                   |
| Based on the information provided, below are your e                                                                        | eligibility results. There are                            | one or more programs with additional a     | action required.                  |
| Once you have reviewed your results, select "Next S<br>your benefits based on your preferred contact meth                  | steps" to see how to proceed<br>nod.                      | . We will also send you a notice of eligib | ility with more information about |
| Medicaid/KCHIP                                                                                                    |                                                           |                                            |                                   |
| VICTOR SUSAN                                                                                                    | ELWIN DEBORAH                                             |                                            |                                   |
| Pending Verification / Medicaid                                                                                            | <ul> <li>Pending Verification / Media</li> </ul>          | caid                                       |                                   |
| Additional verification is needed in order to<br>determine eligibility.                                                    | Additional verification is need<br>determine eligibility. | led in order to                            |                                   |
| We need certain documents to verify the information ya<br>Click <u>here</u> to view your Request for Information (RFI) not | u provided.<br>ices for your household.                   |                                            |                                   |
| Qualified Health Plan                                                                                                    |                                                           |                                            |                                   |
| VICTOR SUSAN                                                                                                    | ELWIN DEBORAH                                             |                                            |                                   |
| Approved                                                                                                    | <ul> <li>Approved</li> </ul>                              |                                            |                                   |
| Eligible for Qualified Health Plan, please see next<br>stops.                                                              | Eligible for Qualified Health Ple<br>stops.               | an, please see next                        |                                   |
| SNAP (Food Assistance)                                                                                                    |                                                           |                                            |                                   |
| VICTOR SUSAN, ELWIN DEBORAH                                                                                                |                                                           |                                            |                                   |
| Pending Interview                                                                                                    |                                                           |                                            |                                   |
| Complete an interview by contacting a DCBS office.                                                                         |                                                           |                                            |                                   |
| We need certain documents to verify the information yo<br>Click here to view your Request for Information (RFI) not        | u provided.<br>ces for your household.                    |                                            |                                   |
| If you have questions about your eligibility for bene                                                                      | fits, call DCBS at <u>1(855) 306-</u>                     | <u>8959</u>                                |                                   |
|                                                                                                    |                                                           |                                            | Next Steps                        |

- 10. View the **Next Steps** to complete the application process. Next Steps give directions to Residents on the necessary actions to complete their application. The Next Steps vary depending on what is needed from the user. Some next steps may include:
  - Upload Verification Documents
  - Complete an Interview
  - Connect with an Insurance Agent
  - Apply for a Medicaid Waiver
- 11. A link to **Go to Document Center** appears if there is a request for information that requires the Resident to upload a form of proof.

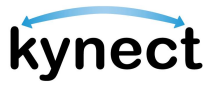

| County and Construction                                                                                                    |                                                                                                    |                                                                                                    |  |
|----------------------------------------------------------------------------------------------------|----------------------------------------------------------------------------------------------------|----------------------------------------------------------------------------------------------------|--|
| Upload Verification Docum                                                                                                    | nentation                                                                                                    |                                                                                                    |  |
| We need certain documents to                                                                                                    | verify the information you provided. Vi                                                                                                    | sit the document center to                                                                                                    |  |
| view what is required and to up.                                                                                                    | load relevant documents.                                                                                                    |                                                                                                    |  |
|                                                                                                    |                                                                                                    |                                                                                                    |  |
| Go to Document C                                                                                                    | enter                                                                                                    |                                                                                                    |  |
|                                                                                                    |                                                                                                    |                                                                                                    |  |
| Expand All   Collopse All                                                                                                    |                                                                                                    |                                                                                                    |  |
| Medicaid (MCO) Plan                                                                                                    |                                                                                                    | 0                                                                                                    |  |
| incocolo (inco)/ fail                                                                                                    |                                                                                                    | 8                                                                                                    |  |
| CICELY DANIKA 23F                                                                                                    | To shop for a plan or change your existing plan, plane with Enrollment<br>Manager Models. If you are not yet enrolled and on to choose a plan,<br>kyneet will automatically enroll you or your household member in the<br>best available MCO plan. |                                                                                                    |  |
| Qualified Health Plan                                                                                                    |                                                                                                    | Θ                                                                                                    |  |
| CICELY DANIKA 23F                                                                                                    | To shop for a plan or change your<br>Manager Module.                                                                                                    | existing plan, please visit Enrollment                                                                                                    |  |
| Generally, your coverage wi<br>reason you may choose whi<br>on the coverage dates.                                                                                                    | ill start the 1st of next month, but it may<br>ile enrolling in a plan. Refer to <mark>Special E</mark>                                                                                                    | differ based on the special enrollment<br>mediment rules for more information                                                                                                    |  |
| Individuals can shop for a v                                                                                                    | ision plan at any time. For more informs                                                                                                    | ation visit here.                                                                                                    |  |
| If any of your household momb<br>Weiver Program. Apply for Wave                                                                                                    | ere are approved for Medicald, they may be el<br>ar under your Renerits section.                                                                                                    | ligible for the Mudicold                                                                                                    |  |
| View Your Residents Need                                                                                                    | is Assessment Results                                                                                                    |                                                                                                    |  |
| If you would like to learn more abou<br>answerz in the Resident Needs Asse                                                                                                    | It the resources that are available to help you a<br>sament, click the button below to navigate to k                                                                                                    | nd your lamiy based on your<br>cynectresources.                                                                                                    |  |
| View Potential Resour                                                                                                    | ces                                                                                                    |                                                                                                    |  |
| Download a Copy of Your A                                                                                                    | Application Ge                                                                                                    | It Contacted by an Insurance Agent                                                                                                    |  |
| some come of the state of the state of the s |                                                                                                    |                                                                                                    |  |
| The second second second second                                                                                                    | Сору                                                                                                    | Unit Contracted                                                                                                    |  |
| Download Application                                                                                                    |                                                                                                    |                                                                                                    |  |
| Download Application of                                                                                                    | Eligible For Ot                                                                                                    | ther Programs                                                                                                    |  |
| Download Application of <b>You May Be</b>                                                                                                    | Eligible For Ot                                                                                                    | ther Programs                                                                                                    |  |
| Download Application (<br><b>You May Be</b><br><b>KTAP</b><br>The Kentucky Transitional Ase<br>children pay for basic househol                                                                                                    | Eligible For Ot<br>Istance Program helps families with<br>d expenses                                                                                                    | Her Programs<br>Here<br>The Kennedry Integrated Health Insurance Premium Payment Progra<br>helps pay for employer sponsored insurance (DSI) health premiums.                                                                                                    |  |
| Download Application<br>YOUL MCLY BE<br>KTAP<br>The Kennicky Transitional Ass<br>children pay for basic househol<br>CCAP<br>The Child Care Assistance Prog<br>care.                                                                                                    | Eligible For Ot<br>istance Program helps families with<br>id expenses<br>gram helps werking families pay for chil                                                                                                    | CherPrograms<br>K-HP<br>The Kenocicy Integrated Health Insurance Premium Payment Progra-<br>holys pay for employer sponsored insurance (DBI) health premiums.<br>Support<br>1 The Supplemental Notrition Assistance Program allows participants to<br>health y Kenucky Isod options |  |
| Download Application of<br>You May Be<br>KTAP<br>The Restudy Transitional Are<br>children pay for basic househol<br>CCAP<br>The Child Care Assistance Prog<br>care.<br>Apply for Benofits                                                                                                    | Eligible For Ot<br>istance Program belge families with<br>despenses<br>gram belge werking families pay for chil                                                                                                    | Cheer Programs<br>L-Lee<br>The Konnecky hoograded Health Insurance Premium Payment Program<br>beipsy for employer approxed Insurance (DBI) health premium.<br>Supp<br>The Supplemental Nutrition Assistance Program allows participants to<br>healthy Kennicky load options         |  |

**Please Note**: Based on the eligibility results and statuses of the programs applied for, members approved for APTC benefits within a Tax Household group will see verbiage that states, "Your maximum amount of Payment Assistance will be applicable only if all the members in the Tax household choose to enroll in a Medical Plan."

-`@

**Please Note**: If the Resident took the Resident Needs Assessment during the application, a link to the results will appear on the **Next Steps** screen. The Resident may also access the results by calling 2-1-1.